# Windows Live メール 設定マニュアル

#### Windows Live メールの設定

[スタート]→[Windows Live]→[Windows Live メール]を起動し、画面を表示させます。

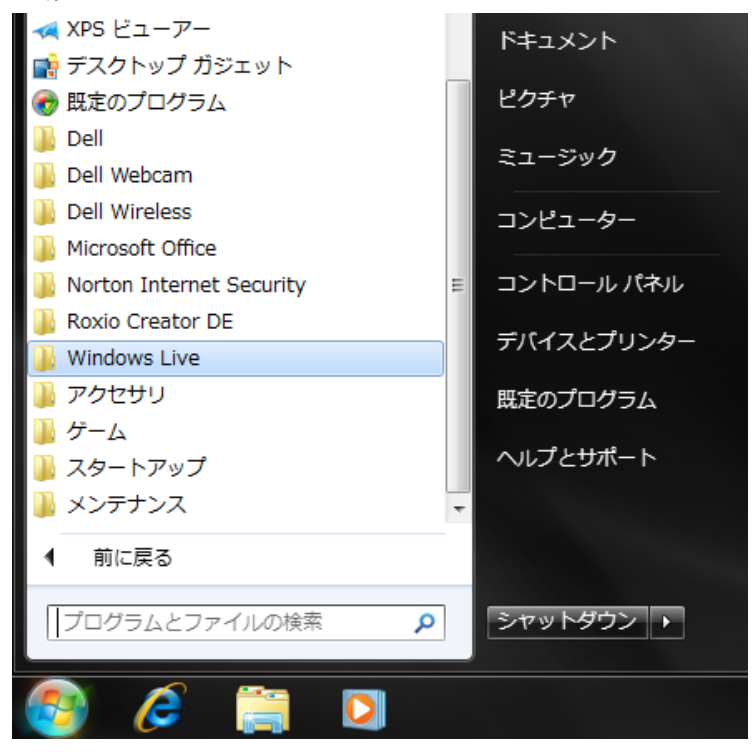

上部の[メニューボタン]をクリックし、[メニューバーの表示(M)]を選択します。 メニューバーが表示されている場合は、省略して、次へ進んでください。

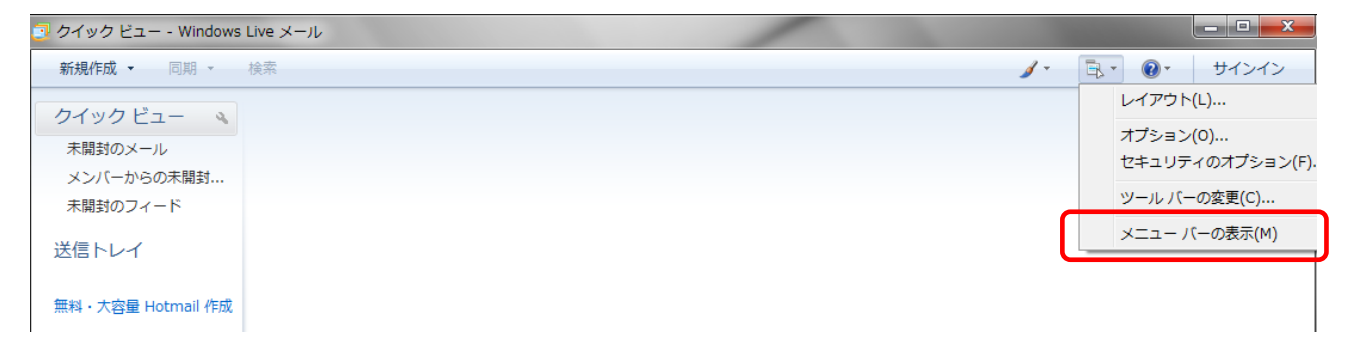

メニューバーの[ツール(M)]から [アカウント(C)]を選択します。

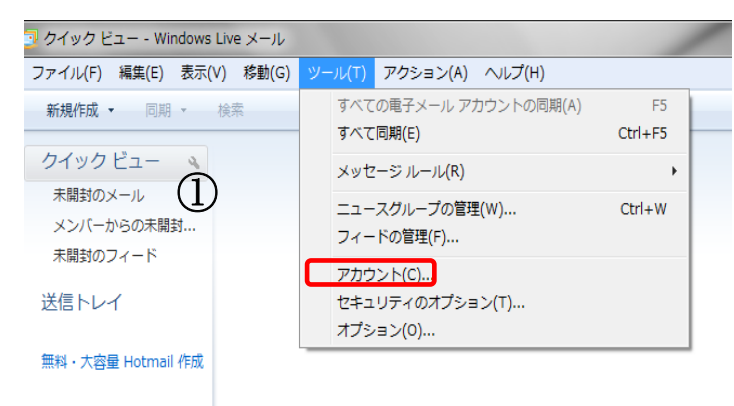

アカウントの追加の画面が表示されます。右側の[追加(A)]をクリックします。

| アカウント                                                                                                    | ×              |
|----------------------------------------------------------------------------------------------------|----------------|
| 電子メール アカウントやニュースグループを新しく登録するには、「追加」をクリックします。追加し<br>プを編集、エクスボート、削除するには、対象をクリックしてから、希望の動作をクリックします。<br>ニュース ② マイクロソフト コミュニティ (既定のアカ ウント) ディレクトリ サービス ◆ | たアカウントやニュースグルー |
|                                                                                                    | 閉じる            |

[アカウントの追加]の画面が表示されます。

[電子メールアカウント]を選択して、[次へ(N)]をクリックします。

| ज्र  | クウントの追加                                                                                   |             |
|------|-------------------------------------------------------------------------------------------|-------------|
| ימע. | ウントの種類の選択<br>追加するアカウントの種類を選択してください。<br>電子メール アカウント<br>ニュースグループ アカウント<br>ディレクトリ サービス アカウント |             |
|      |                                                                                           | 次へ(N) キャンセル |

表示された、[電子メールアカウントを追加する]の画面で、設定案内書に従い入力します。

■電子メールアドレス(E):設定案内書の電子メールアドレス

■パスワード(P):設定案内書の電子メールパスワード

■表示名(D):任意で結構です。

■ 一番下の電子メールアカウントのサーバー設定を手動で構成する(C)にチェックを入れます。 [次へ(N))]をクリックします。

| <b>O</b>      | 電子メール アカウントを   | <u>、</u><br>追加する                                  |
|---------------|----------------|---------------------------------------------------|
|               | 電子メール アカウント情報  | 最を以下に入力してください。                                    |
| <u>  </u> (4) | 電子メール アドレス(E): | *******@bbm-a.jp                                  |
|               |                | 例: example555@hotmail.com <u>無料·大容量 Hotmail作成</u> |
|               | パスワード(P):      |                                                   |
|               |                |                                                   |
|               | このアカウントから送信され  | はメールに差出人として表示する名前を入力してください(H)                     |
|               | 表示名(D):        | support<br>例: Taro Chofu                          |
|               | ☑ 電子メール アカウント  | カサーバー設定を手動で構成する(C)                                |
|               |                | 次へ(N) キャンセル                                       |

電子サーバー情報についての画面が表示されます。設定案内書に従い入力していきます。

- 受信メールサーバーの種類(M):POP3
- 受信サーバー(I):設定案内書の受信メール(POP3)サーバー名を入力します。 ポート(P):110を入力します。
- ログインに使用する認証(U):【クリアテキスト認証】を選択します。
- ログインID(電子メールアドレスと異なる場合XL):設定案内書のアカウントの値を入力します。
- 送信サーバー(0):設定資料の受信メール(SMTP)サーバー名を入力します。 ポート(R):587を入力します。
- 送信サーバーは認証が必要(V)にチェックを入れて下さい。

入力が完了しましたら、[次へ(N)]をクリックして下さい。

| <b>()</b> | ミチメール アカウントを追加する                                                                                                    |
|-----------|----------------------------------------------------------------------------------------------------|
| 5         | <u>電子メール サーバーの情報版:ついて</u><br>受信サーバー情報<br>受信サーバー(の種類(M) <u>POP3</u> ▼<br>受信サーバー(0: hp29.drive.ne.jp ポート(P): 110<br>このサーバー(は2キュリティで(栄養された接続(SSL)が必要(L)                                         |
|           | Dクインに使用する認識(U): <u>  クリア テキスト認識</u> Dグイン ID (電子メール アドレスと異なる場合)(L):     *****      送信サーバー(情報     送信サーバー(O): hp29.drive.ne.jp     このサーバー(はセキュリティで)(系融された接続 (SSL) が必要(Q)     マ 注信サーバー(は認証が必要(V) |
|           | 次へ(N) キャンセル                                                                                                    |

次の画面で 完了(F)をクリックして終了です。

| メーノ | レアドレ | /ス設定変更 |
|-----|------|--------|
|-----|------|--------|

### ポート番号やSMTP認証を変更する場合の方法です。

メニューバーの[ツール(M)]から[アカウント(C)]を選択します。

| 📴 クイック ビュー - Windows Live メール     |                                              | 1 |
|-----------------------------------|----------------------------------------------|---|
| ファイル(F) 編集(E) 表示(V) 移動(G)         | ッール(T) アクション(A) ヘルプ(H)                       |   |
| <b>新規作成 ▼</b> 同期 ▼   検索           | すべての電子メール アカウントの同期(A) F5<br>すべて同期(E) Ctrl+F5 |   |
| クイックビュー                           | メッセージルール(R) ・                                |   |
| 未開封のメール<br>メンバーからの未開封<br>未開社のフィード | ニュースグループの管理(W) Ctrl+W<br>フィードの管理(F)          |   |
| 送信トレイ                             | アカウント(C)<br>セキュリティのオブション(T)<br>オプション(0)      |   |
| 無料・大容量 Hotmail 作成                 |                                              |   |

## アカウントの画面が開きますので、メールの下の該当のメールアカウントを選択し、右側のプロパティを 選択します。

| アカウント | ×                                                                                       |
|-------|-----------------------------------------------------------------------------------------|
| アカウント | ×<br>かいしたアカウントやニュースグルー<br>・<br>・<br>・<br>・<br>・<br>・<br>・<br>・<br>・<br>・<br>・<br>・<br>・ |
|       |                                                                                         |

プロパティ画面が開きますので、サーバーのタブをクリックし、

このサーバーは認証が必要(V)にチェックを入れ、右側の設定(E)をクリックします。

| 🐌 Bbm-a (tonosamamia) ブ              | ロパティ              |
|--------------------------------------|-------------------|
| 全般 サーバー 接続 セキ                        | ュリティ 詳細設定         |
| サーバー情報                               |                   |
| 受信メール サーバーの種類(                       | M) POP3           |
| 受信メール (POP3)(I):                     | hp29.drive.ne.jp  |
| 送信メール (SMTP)(U):                     | hp29.drive.ne.jp  |
| 受信メール サーバー                           |                   |
| ユーザー名(A):                            | cs11653****       |
| パスワード(W):                            | •••••             |
|                                      | ✓パスワードを保存する(W)    |
| ◎ クリア テキスト認証を使用                      | 引してログオンする(C)      |
| ◎ セキュリティで保護された/                      | 《スワード認証でログオンする(S) |
| <ul> <li>認証された POP (APOP)</li> </ul> | )を使用してログオンする(A)   |
| 送信メール サーバー                           |                   |
| ■■このサーバーは認証が必要                       | 要(V)              |
|                                      | OK キャンセル 適用(A)    |

送信メールサーバーが開きます。

| 送信メール サーバー                               | X |
|------------------------------------------|---|
|                                          |   |
| ◎ 受 <mark></mark> 信メール サーバーと同じ設定を使用する(U) |   |
| ◎ 次のアカウントとパスワードでログオンする(0)                |   |
| アカウント名(O):                               |   |
| パスワード(P):                                |   |
| ✓ パスワードを保存する(W)                          |   |
| セキュリティで保護されたパスワード認証でログオンする(S)            |   |
| OKキャンセ/                                  | ١ |

送信メール(SMTP)(0)に[587]と入力してください。

受信メールサーバーと同じ設定を使用する(U)にチェックが入っているかどうか確認し、OKをクリックして下さい。

詳細設定のタブをクリックします。

変更が終わりましたら、適用(A)→OKをクリックし、 プロパティを閉じ、設定変更を完了させてくださ い。

| 🔁 BBM-A (*******) プロパティ                                                                           |
|---------------------------------------------------------------------------------------------------|
| 全般 サーバー 接続 セキュリティ 詳細設定                                                                            |
| サーバーのボート番号<br>送信メール (SMTP)(O): 587<br>原定値を使用(U)                                                   |
| ■このサーバーはセキュリティで保護された接続 (SSL) が必要(Q)<br>受信メール (POP3)(D: 110<br>■このサーバーはセキュリティで保護された接続 (SSL) が必要(C) |
| サーバーのタイムアウト(T)<br>短い 一〇                                                                           |
| 送信                                                                                                |
| 配信<br>マサーバーにメッセージのコピーを置く(L)                                                                       |
| □ サーバーカッカリカメタる(NV b → 日後<br>▼ にみ箱]を空にしたら、サーバーから削除(M)                                              |
| OK キャンセル 適用(A)                                                                                    |

◇ 既存のメールアカウントの「確認」「変更」「削除」などは ◇

[ツール] メニュー→ [アカウント設定] の [アカウントの設定] ウィンドウから、対象のアカウント を選択します。

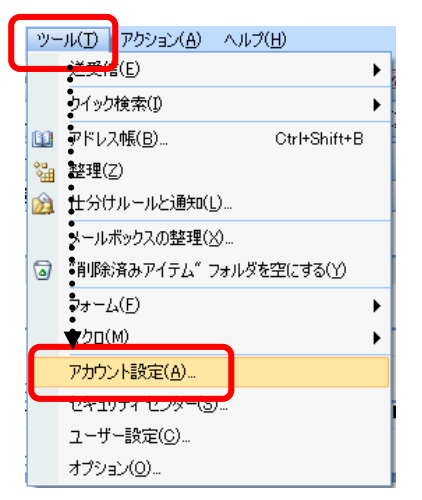

### 削除 削除するアカウントを選択し [削除] ボタンをクリックします。 確認・変更 対象のアカウントを選択し [変更] ボタンをクリックします。

| カウント設定                                                                                                    |                                                            |                              |
|----------------------------------------------------------------------------------------------------|------------------------------------------------------------|------------------------------|
| 電子メール アカウント<br>アカウントを追加または削除できます。また、ア:                                                                                                    | カウントを選択してその設定を変更できます。                                      |                              |
| 『子メール』 データ ファイル』 RSS フィード   Share                                                                                                    | aPoint II12ト「インカーネット子完実」/公開子完実」 アドルフ値                      |                              |
|                                                                                                    |                                                            |                              |
| PO2-N582       ●         ● R4-0 PD92       Provide status as as a proportive status as a proportive status |                                                            |                              |
|                                                                                                    | info@media~si.co.jp                                        | POP/SMTP (述信 C1使用する既定のアカリント) |
|                                                                                                    |                                                            |                              |
|                                                                                                    |                                                            |                              |
|                                                                                                    |                                                            |                              |
|                                                                                                    |                                                            |                              |
|                                                                                                    |                                                            |                              |
| 選択した電子メール アカウントでは、新しい電子メー                                                                                                    | -ルメッセージを次の場所に配信します:                                        |                              |
| フォルダの変更(F) 個人用フォルダ¥受信トレ                                                                                                    | <i>н</i>                                                   |                              |
| データ ファイル: C:¥Users¥r                                                                                                    | media¥AppData¥Local¥Microsoft¥Outlook¥Outlook.pst          |                              |
|                                                                                                    |                                                            |                              |
|                                                                                                    |                                                            |                              |
|                                                                                                    | 開じる(C)                                                     |                              |
|                                                                                                    |                                                            |                              |
| メール アカウントの変更                                                                                                    |                                                            |                              |
| インターネット電子メール設定                                                                                                    |                                                            |                              |
| 電子メールアカウントを使用するには、以下の項目をすべ                                                                                                    | て設定してください。                                                 |                              |
|                                                                                                    |                                                            |                              |
| レーザー情報                                                                                                    | アカウント設定のテスト                                                |                              |
| b前(Y): Taro Yamada                                                                                                    | この画面内に情報を入力したら、アカウントのテストを行う<br>ことをお勧めします。テストを実行するには「アカウント設 |                              |
| 電子メール アドレス(E): ito@media~si.co.jp                                                                                                    | 定のテスト] をクリックします (ネットワークに接続されている<br>必要があります)。               |                              |
| ナーバー情報                                                                                                    | アカウント設定のテスト(T)                                             |                              |
| /カウントの種類(A): POP3                                                                                                    |                                                            |                              |
| ミロシール ワーパー(): mail.media.co.jp                                                                                                    |                                                            |                              |
| き信メール サーバー (SMTP)(Q): mail.media.co.jp                                                                                                    | ────── 確認・変更の場合、内容を確認・3                                    | 変勇                           |
| トール サーハーへのロクオン情報                                                                                                    |                                                            |                              |
| 77/21や31型: ito.media                                                                                                    | 【次へ」 ホタンで終了になります                                           |                              |
| 14.7 P(E): ********                                                                                                    |                                                            |                              |
| ✓パスワードを保存する(R)                                                                                                    |                                                            |                              |
| ヨリー キーキード、おんちょうコーンス/目詰さやもち ゆうロードの取用 /の                                                                                                    | 20.0)                                                      |                              |

< 戻る(B) 次へ(N) > キャンセル